## SchoolUpdate einfach einrichten!

- 1. QR-Code mit Smartphone scannen
- 2. App herunterladen und registrieren!

## 3

Steps folgen & Daten eingeben.

回想說注回

Google Play

Sie erhalten eine E-Mail und/oder SMS mit Ihrem Benutzernamen.

App Store

Loggen Sie sich mit gewähltem **Passwort und Benutzernamen** bei SchoolUpdate ein.

Verwahren Sie Benutzername und Passwort an einem sicheren Ort. Diese sind Ihr Schlüssel um einzusteigen.

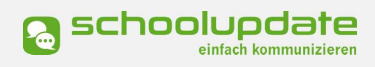

AppGallery

Bei technischen Fragen erreichen Sie uns unter: support@schoolupdate.com

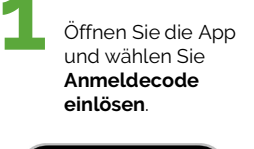

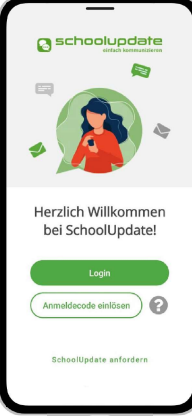

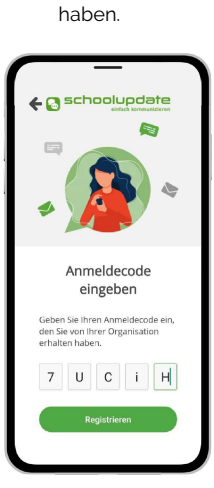

Geben Sie den

Anmeldecode ein, den Sie

von der Schule erhalten

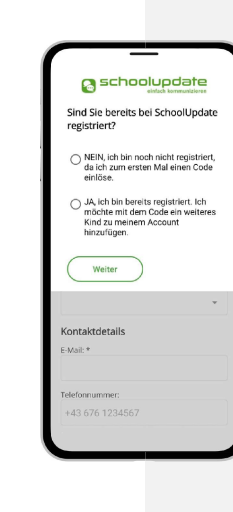